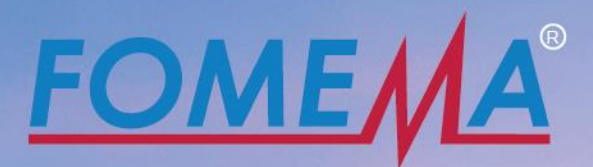

# USER MANUAL LOGIN

EMPLOYERS' VERSION 3.0

## Index

| 1.0 Guide to login (Individual)                                                                                                    | 2  |
|----------------------------------------------------------------------------------------------------|----|
| Existing Employer                                                                                                    | 2  |
| New Employer                                                                                                    | 2  |
| First Time Online Login                                                                                                    | 4  |
| Forgot Your Password                                                                                                    | 6  |
| 2.0 Guide to login (Company)                                                                                                    |    |
| Existing Employer                                                                                                    | 8  |
| New Employer                                                                                                    | 8  |
| First Time Online Login                                                                                                    |    |
| Forgot Your Password                                                                                                    |    |
| 3.0 Annexes                                                                                                    | 14 |
| Sample of NRIC                                                                                                    | 14 |
| Sample of Working Permit/ VISA                                                                                                    | 14 |
| Sample of Passport Front Page                                                                                                    | 14 |
| Sample of Calling VISA                                                                                                    | 15 |
| Sample of SSM Form 9                                                                                                    |    |
|                                                                                                    | 47 |
| Sample of Company Authorisation Letter                                                                                                    |    |
| Sample of Company Authorisation Letter<br>Sample of Rekalibrasi Tenaga Kerja 2.0 Approval                                                                                        |    |
| Sample of Company Authorisation Letter<br>Sample of Rekalibrasi Tenaga Kerja 2.0 Approval<br>Sample of JTK Approval Recalibration Programme                                      |    |
| Sample of Company Authorisation Letter<br>Sample of Rekalibrasi Tenaga Kerja 2.0 Approval<br>Sample of JTK Approval Recalibration Programme<br>Sample of Sistem Maid Online Slip |    |

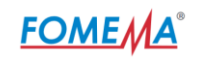

## 1.0 Guide to login (Individual)

| Module     | Action                                                                                                    |
|------------|----------------------------------------------------------------------------------------------------|
|            | <ul> <li>Existing Employer</li> <li>Already registered with FOMEMA via online/branch.</li> <li>Employer shall use existing employer code OR login using registered email address with FOMEMA.</li> </ul> |
| Login Page |                                                                                                    |
|            | Select your Login Type > Fill in your employer code/ Email > Fill in your password > Click "Login"                                                                                                    |
|            | <ul> <li>New Employer</li> <li>Never made a registration neither at FOMEMA branch nor web portal</li> <li>Never had an employer code.</li> </ul>                                                         |
|            |                                                                                                    |

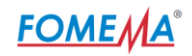

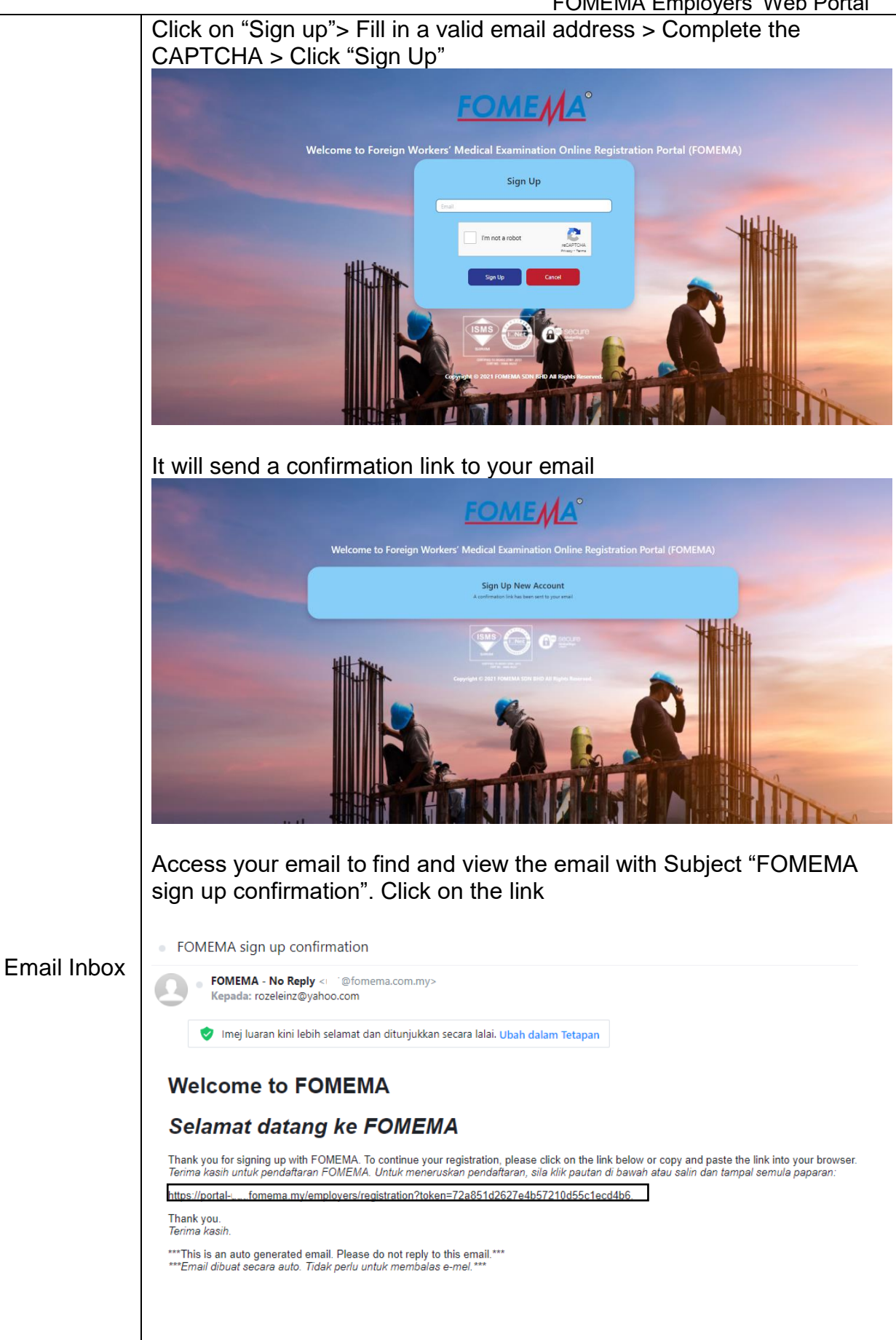

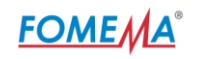

Kindly upload relevant documents to ensure employer registration successful. **Supported files format:** PDF, JPEG, PNG not more than 10MB. Employer **Required Documents** Type 1. NRIC or passport (Click here for sample) Individual 2. Calling VISA/ Immigration Approval (Click here for sample) Registration EMPLOYER REGISTRATION Page V Town Fax VRIC if you are Malaysian or your passport if you are nor v of the passport front page/ visit pass for a Worker nly valid files (JPG, PNG, PDF). The total sizes of all files is limited to ~ aded Size: 0 MR Add more documents RIC / PASSPORT ALLING VISA / WORK PERMIT Submit The below Employer Registration form will be displayed. Fields marked with a red asterisks (\*) are mandatory fields. After registration form has been completed, click "Submit for Approval" to submit your employer registration. First Time Online Login • Already registered at FOMEMA branch. Already have an employer code • • First visit at FOMEMA web portal Fill in your employer code> Leave the password blank > Click on "Login"

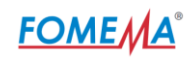

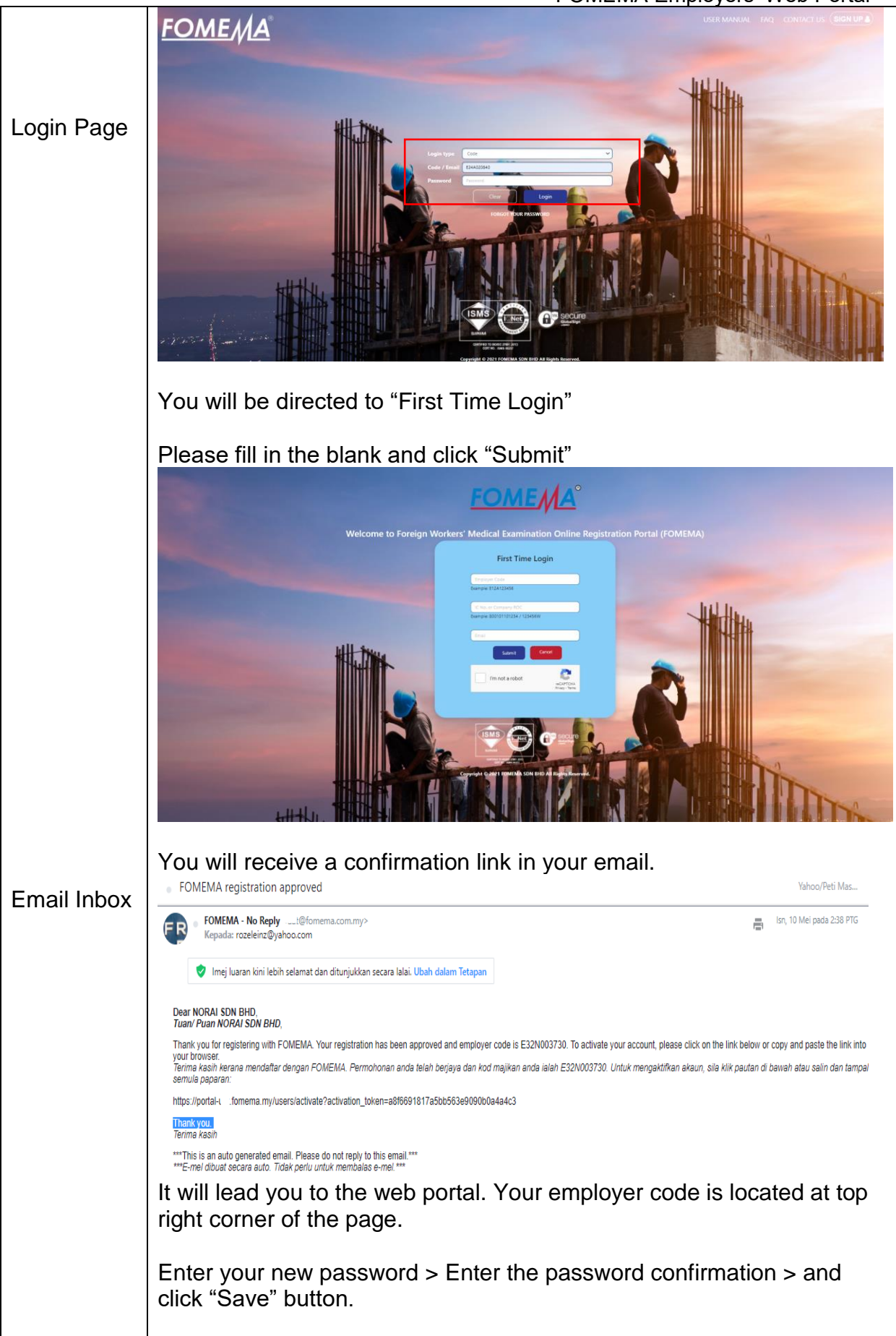

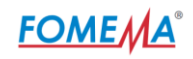

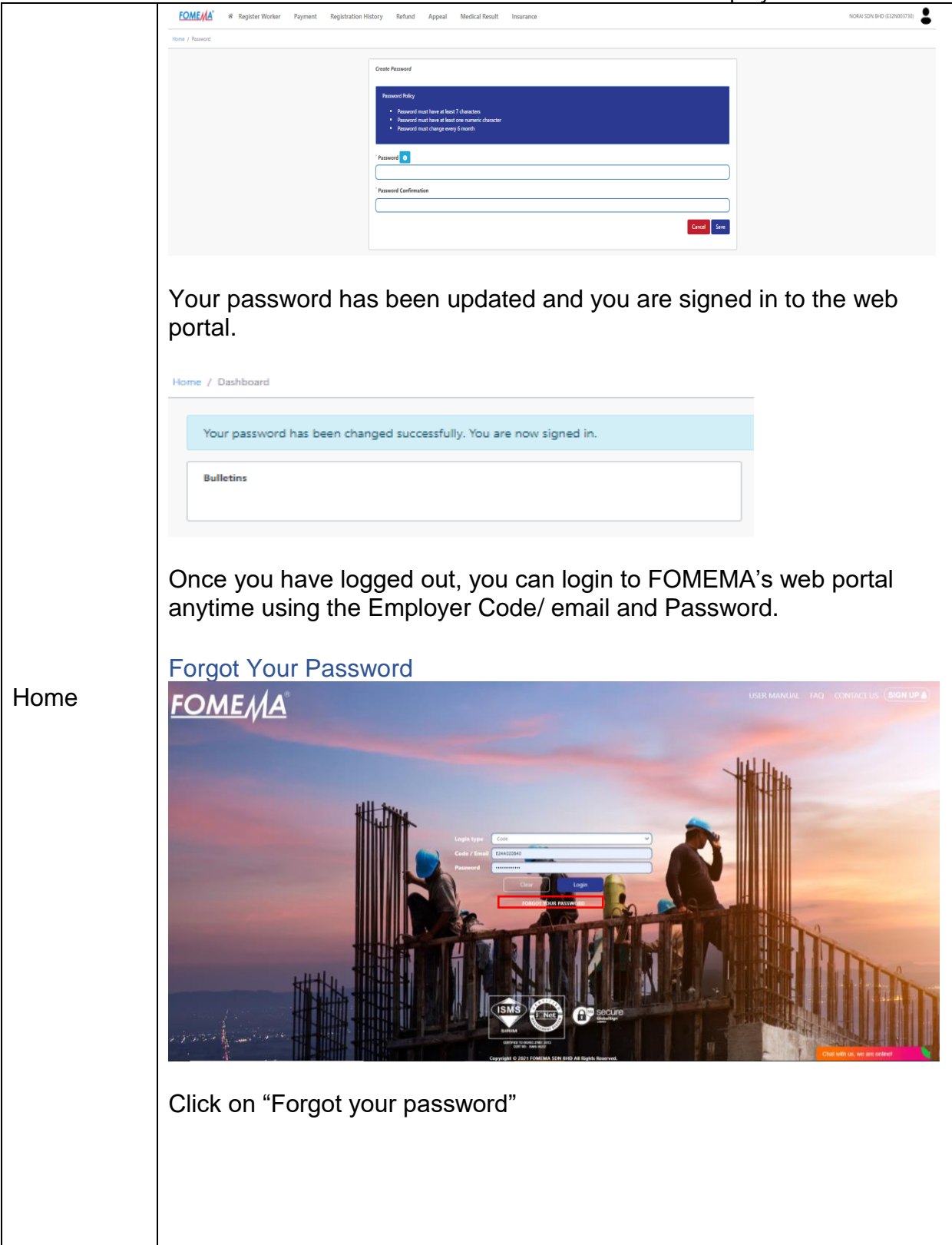

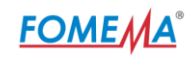

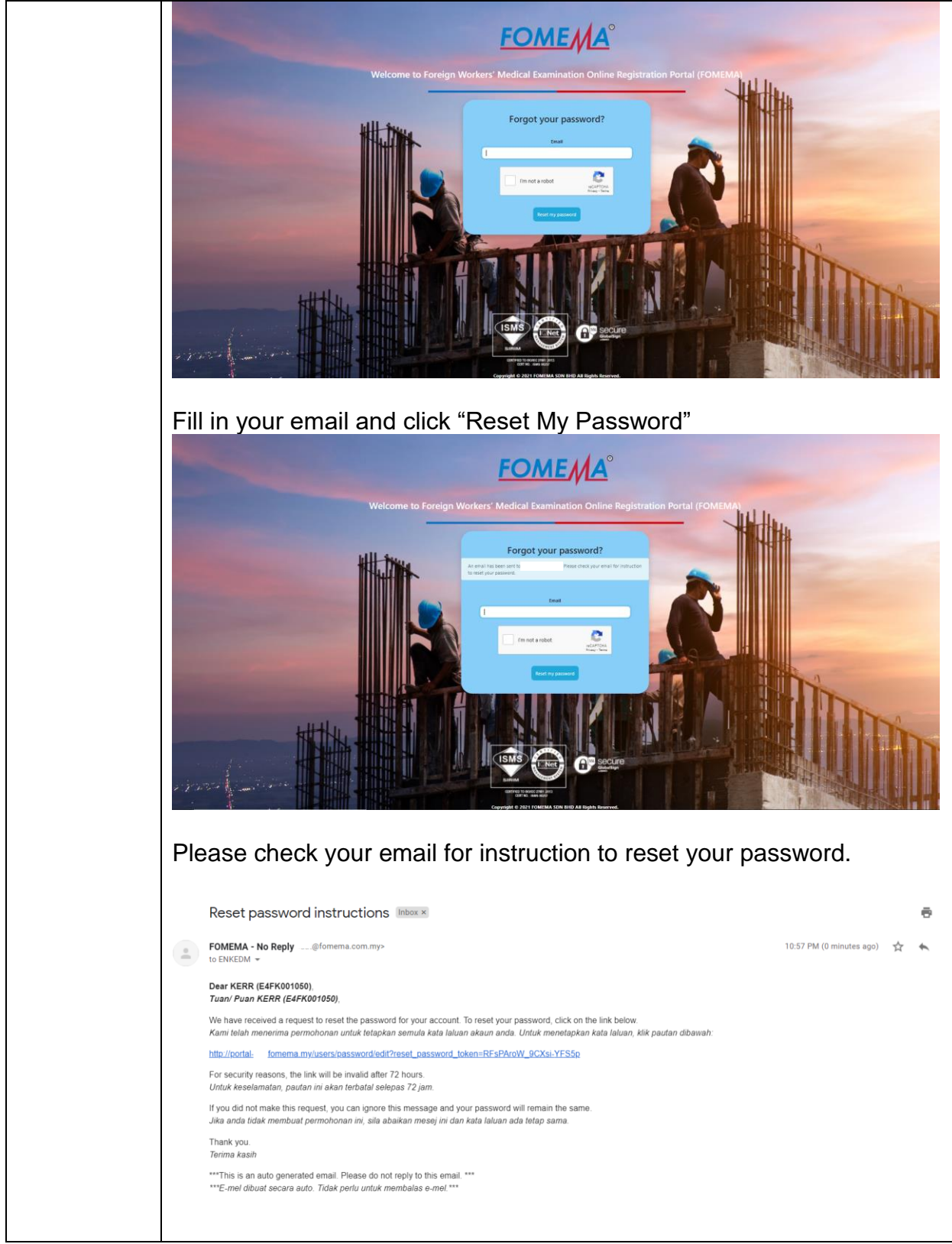

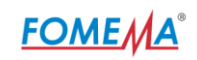

## 2.0 Guide to login (Company)

| Module | Action                                                                                                    |
|--------|----------------------------------------------------------------------------------------------------|
|        | <ul> <li>Existing Employer</li> <li>Already registered with FOMEMA via online/branch.</li> <li>Employer shall use existing employer code OR login using registered email address with FOMEMA.</li> </ul>                                                                                                    |
| Login  | FOME (A)       Image: Control of the control of the cont |
|        | <image/>                                                                                                    |

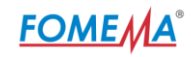

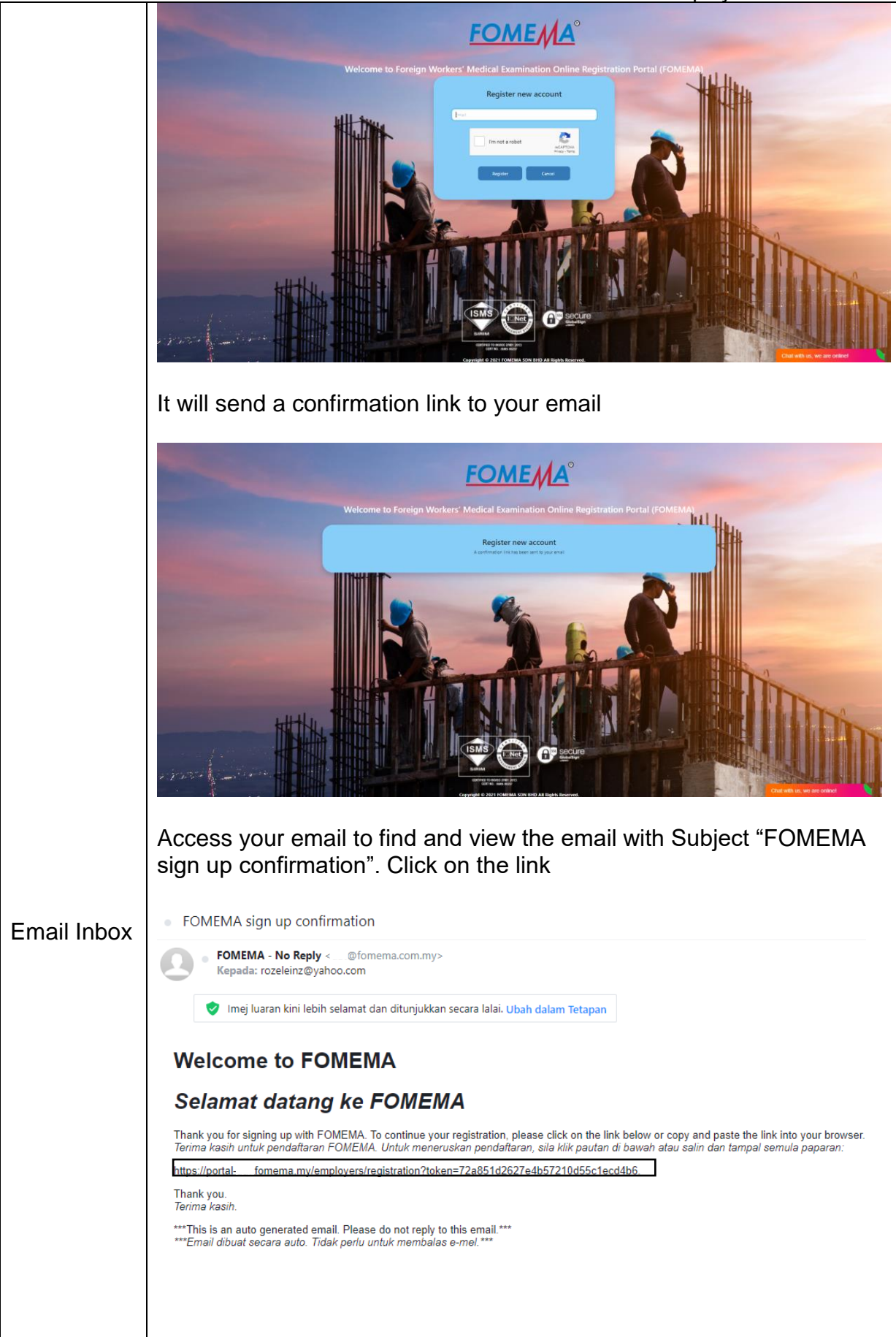

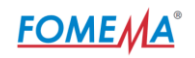

Kindly upload relevant documents to ensure employer registration successful.

**Supported files format:** PDF, JPEG, PNG not more than 10MB.

|              | Employer<br>Type                                                       | Documents                                                                                                    |
|--------------|------------------------------------------------------------------------|----------------------------------------------------------------------------------------------------|
|              | Company                                                                | <ol> <li>Company's registration papers such as Form<br/>9 or equivalent (Click <u>here</u> for sample)</li> <li>Letter of authorisation for contact person to<br/>perform worker registration (Click <u>here</u> for<br/>sample)</li> <li>NRIC of contact person performing worker's<br/>registration (Click <u>here</u> for sample)</li> <li>A copy of the passport front page /<br/>Immigration Approval/ Visit Pass (Click <u>here</u><br/>for sample)</li> </ol> |
|              |                                                                        |                                                                                                    |
| Registration |                                                                        | EMPLOYER REGISTRATION                                                                                                    |
| Pağe         | Company Name Addres State State Documents Proting Documents            | <form></form>                                                                                                    |
|              | The below Emp<br>marked with a<br>After registratic<br>Approval" butto | bloyer Registration form will be displayed. Fields<br>red asterisks (*) are mandatory fields.<br>on form has been completed, click the "Submit for<br>on to submit your employer registration.                                                                                                    |
|              | <ul><li>First Time Online</li><li>Already reg</li></ul>                | ne Login<br>istered at FOMEMA branch.                                                                                                    |

- Already have an employer code
- First visit at FOMEMA web portal

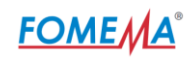

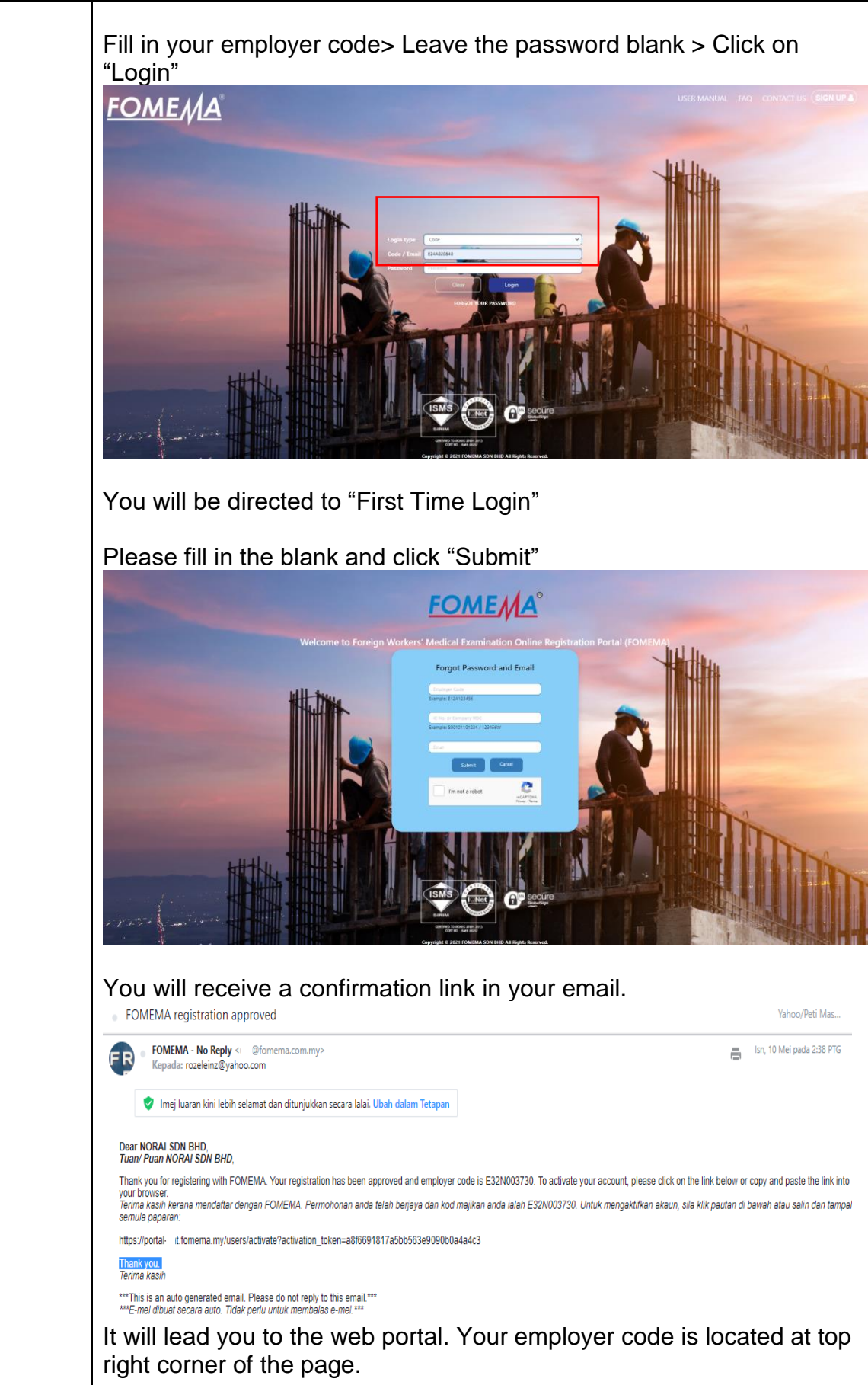

![](_page_12_Picture_0.jpeg)

![](_page_12_Picture_2.jpeg)

![](_page_13_Picture_0.jpeg)

![](_page_13_Picture_2.jpeg)

## FOME

#### FOMEMA Employers' Web Portal

3.0 Annexes Sample of NRIC

![](_page_14_Picture_3.jpeg)

Sample of Working Permit/ VISA

| 2       |                                                            | MALAYSIA IMM<br>[Section 2(1), Passp<br>SINGLE ENTR<br>Good for a single youngy to Mala<br>from using beyond the | MIGRATION<br>ort Act 1966]<br>XY VISA<br>over writin 15 MAY<br>s presport constants with | 1 <sup>R</sup>                                                              | econpt No 1 Ge<br>ec Paid Pais :<br>Levy :<br>Visa :<br>Process : | 01506<br>MYR 60.00<br>MYR 0.60<br>MYR 28.99<br>MYR 125.90 |
|---------|------------------------------------------------------------|----------------------------------------------------------------------------------------------------|------------------------------------------------------------------------------------------|-----------------------------------------------------------------------------|-------------------------------------------------------------------|-----------------------------------------------------------|
|         | VI                                                         | Immigration Regu<br>SIT PASS (Temporary En                                                                       | fations, 1963<br>nployment) [Reg                                                         | 11(10))                                                                     | Nre.                                                              | DIM L                                                     |
|         | Sarae<br>Oender<br>Nationality<br>Condition<br>Employed As | MALE<br>BANGLADESH<br>PERMITTER TO ENTRE AND<br>15 MAY 2018, PROVIDED<br>CLEANER                                 | BEMAIN IN WEAT M<br>D THIS PASSPOR!                                                      | Perspect No. 1<br>In Sector<br>In Tailoution<br>ALA VALA LINT<br>I' REMAINS | SERVICES<br>VALID                                                 |                                                           |
| No mail | With<br>Al<br>Ref No<br>Date Of Issue<br>Hace Of Issue     |                                                                                                    |                                                                                          |                                                                             |                                                                   |                                                           |

## Sample of Passport Front Page

![](_page_14_Picture_7.jpeg)

![](_page_15_Picture_0.jpeg)

#### Sample of Calling VISA

![](_page_15_Picture_3.jpeg)

JABATAN IMIGRESEN MALAYSIA WILAYAH PERSEKUTUAN KUALA LUMPUR ARAS LG. 1. 2 & 5 KOMPLEKS KEMENTERIAN DALAM NEGERI (KDN) NO. 69, JALAN SRI HARTAMAS I OFF JALAN TUANKU ABDUL HALIM Telefon : 03-62057400 Fakt : 03-62011191 50480 KUALA LUMPUR

![](_page_15_Picture_5.jpeg)

BPA/FWCMS/GLA(1521461776

![](_page_15_Picture_7.jpeg)

PERUSAHAAN KILANG KICAP BUDIMAN (7777777-x) NO 17, JUN.SETIALARA 77777 ULU BERTAM MELAKA

## SALINAN MAJIKAN

#### Tuan,

#### PERMOHONAN VISA DENGAN RUJUKAN

Dengan hormataya pohon perhatian tuan kepada perkara di atas. Adalah dimaklumkan bahawa permohonan membawa masuk seramai 150 orang peterja asing warganegara EANGLADESH telah diluluokan mololui suvat KDN/7777777

- 2.
- Pihak tuan dibenarkan menbawa manuk sejumlah 14 trang pekerja asing warganogara BANCIABESH seperti senarai di bawah. Sebubungan dengan iti, pihak tuan dikebendaki menatuhi syaret-syaret berikut :
  2.1 Pekerja aning dibenarkan menasuki Malayaia setelah mendapat visa dari Pejabat Perwakilan Nalayaia di luar negara, serta Pes Khan yang dikeluarkan di mena-mana pinu masuk dengan syirat mercia memasuki negara ini sama ada melalui jalan laut, darit, atau dara vano diketasan.
  2.2 Majikan bendakish menunggu di pintu sasuk untuk menuntut pekerja asing yang dilukan semasa pekerja osing ternebut tiba di negara hi. Orusan pengambilan pekerja asing hendakih dibuat dalam tempoh 6 jam selepas ketibasa. Sekiranya majikan gagal mendukih tempoh tersebut maka pekerja asing berkenaan akan gulang dibuntar amakal mendakih disantrai hitam dan pekerja asing wangi soma sekali tidak dihenarkan.
  - 2.) Pentrikasan kesihatan hendaklad dibuat di negara asal dan juga di klinik-ilinik yang berdaftar dengan FIMENA di negara ini selemat-lewatnya 3 hara pelebas ketibuara. Hanya pekerja asang yang disebian sibat oleh PMHEN seberg dibuarkan bekerja manakala pekerja asing yang disebian sibat oleh PMHEN seberg pulang dengan segera ke negara asal menggunakan Nemo Periksa Kelvar.
  - 2.4 Majikan dikherdaki mengurunkan Nemo Periksa Kelvar.
     2.4 Majikan dikherdaki mengurunkan endoamen Pi(KS) di Pejabat imigresen yang mengelwarkan suren VID ini Halam tangah 20 hari dari taribi hatigaan.
     2.5 Majikan hendakiah hadir sendiri di Jabatan Imigresen untuk semua urusan bertattan dengan pekerja asing yang talak dilulustan.

  - 2.6 Majikan bendaklah membuat permohonan untuk Memo Periksa Teluar setiranya pekerja asing ingin bembali ke negara asal dan tidak lagi mahu meseruskan perkhidmatannya Jika dagal, pekerja asing termbut dianggap melarikan dili dari mijikan dan wang cagram akan disita.
- 3. Surat kelulusan VDR ini sah selama 4 bulan dari tarikh ia dikeluarkan.

![](_page_15_Picture_21.jpeg)

![](_page_15_Picture_22.jpeg)

![](_page_15_Picture_23.jpeg)

![](_page_16_Picture_0.jpeg)

#### Sample of SSM Form 9

![](_page_16_Picture_3.jpeg)

User Id: Briantoon

MENARA SSM@SENTRAL, NO.7, JALAN STESEN SENTRAL 5, KUALA LUMPUR SENTRAL, 50470 KUALA LUMPUR. TEL : 03-2299 400 FAX : 03-2299 4411

## FOME

#### FOMEMA Employers' Web Portal

#### Sample of Company Authorisation Letter

![](_page_17_Picture_3.jpeg)

![](_page_17_Picture_4.jpeg)

Date :

SAMPLE

Lot 49 &51 Jalan Kampung Pandan 55100, Kuala Lumpur.

FOMEMA Sdn. Bhd.

To whom it may concern,

#### Letter of Authorisation for Contact Person to Perform Worker Registration

We the undersigned, hereby authorise (CONTACT PERSON NAME) (NRIC NO.) as a Contact Person to act on behalf in all manner relating to application for Foreign Workers.

Enclosed also a photocopy of NRIC of Contact Person for your kindof reference.

Thank you.

Sincerely,

(Director Name) (Employer / Company Name)

![](_page_18_Picture_0.jpeg)

Sample of Rekalibrasi Tenaga Kerja 2.0 Approval

| EGB35169<br>NO. DOKUMEN : EG0331<br>ALOR SETAR<br>TINGKAT 1 & 2 BANGUNAN H<br>DALAM,<br>NEGERI,PUSAT PENTADBIR,<br>PERSEKUTUAN,BANDAR MU<br>06550 ALOR SETAR,KEDAH,<br>KEDAH<br>Tuan,<br>PROGRAM REKALIBRASI TE<br>Sila periksa dan sahkan subjef | 479<br>EMENTERIAN<br>IN KERAJAAN,<br>FADZAM SHAH,             | TARIKH :<br>PERHA<br>SGI PATI YANG LULUS V<br>KALIBRASI TENAGA KE<br>SEMBUAT PEMERIKSA<br>DAN MENYEDIAKAN SF<br>PERLADANGAN): DAN<br>SEMBUAT PERMOHON<br>SEMBUAT PERMOHON<br>SEMBUAT PERMOHON | 02/03/2023<br>TIANI<br>ERIFIKASI PROGRAM<br>RJA, MAJIKAN PERLU-<br>MN KESIHATAN FOMEM-<br>DEPA (KECUALI SEKTO:<br>AN STO UNTIK KUOTI<br>GIAN PERTED - ASINC                                                                                                    |  |
|----------------------------------------------------------------------------------------------------|---------------------------------------------------------------|----------------------------------------------------------------------------------------------------|----------------------------------------------------------------------------------------------------|--|
| NO. DOKUMEN : EG0331<br>ALOR SETAR<br>TINGKAT 1 & 2 BANGUNAN H<br>DALAM,<br>NEGERI, PUSAT PENTADBIR,<br>PERSEKUTUAN, BANDAR ML<br>06550 ALOR SETAR, KEDAH,<br>KEDAH<br>Tuan,<br>PROGRAM REKALIBRASI TE<br>Sila periksa dan sahkan subjel          | 479<br>EMENTERIAN<br>AN KERAJAAN,<br>PADZAM SHAH,             | TARIKH :<br>PERHAN<br>SI PATI YANG LULUS V<br>KALIBRASI TENAGA KE<br>SEMBUAT PEMERIKSA<br>DAN MENYEDIAKAN SF<br>PERLADANGAN): DAN<br>SEMBUAT PERMOHON<br>STORS PLUS DI BAHA                   | 02/03/2023<br>TIANI<br>ERIFIKASI PROGRAM<br>RJA, MAJIKAN PERLU:-<br>AN KESIHATAN FOMEM-<br>IKPA (KECUALI SEKTO)<br>AN STO UNTIK KUOTI<br>GIAN PERCE - ASINC                                                                                                    |  |
| ALOR SETAR<br>TINGKAT 1 & 2 BANGUNAN H<br>DALAM,<br>NEGERI,PUSAT PENTADBIRJ<br>PERSEKUTUAN,BANDAR ML<br>06550 ALOR SETAR,KEDAH,<br>KEDAH<br>Tuan,<br>PROGRAM REKALIBRASI TE<br>Sila periksa dan sahkan subjet                                     | EMENTERIAN<br>IN KERAJAAN,<br>PADZAM SHAH,<br>ENAGA KERJA 2.0 | CALIBRATI VANG LULUS V<br>KALIBRASI TENAGA KE<br>MEMBUAT PEMERIKSA<br>DAN MENYEDIAKAN SF<br>PERLADANGAN): DAN<br>MEMBUAT PERMOHOM<br>PROSES PLIKS DI BAHA                                     | TIANI<br>ERIFIKASI PROGRAM<br>IRJA, MAJIKAN PERLU-<br>AN KESIHATAN FOMEM-<br>DIKPA (KECUALI SEKTO:<br>AN STO UNTI IK KUOTI<br>GIAN PERTENA ASING                                                                                                    |  |
| ruan,<br>PROGRAM REKALIBRASI TE<br>Sila periksa dan sahkan subjet                                                                                                    | NAGA KERJA 2.0                                                | SEMBUAT PERMOHON.                                                                                                    | AN STO UNTUK KUOT                                                                                                    |  |
| Sila periksa dan sahkan subjel                                                                                                    |                                                               | *ERLADANGAN; DAN<br>*EMBUAT PERMOHONAN STO UNTUK KUO<br>*POSES PLKS DI BAHAGIAN PEKTEN ASIN<br>*TO signimi.gov.mv. MENG**** NEGER<br>** VERIFIKASI DIKELMEKAN                                 |                                                                                                    |  |
|                                                                                                    | di bawah :                                                    |                                                                                                    | and the second second s |  |
| No Permohonan                                                                                                    |                                                               |                                                                                                    |                                                                                                    |  |
| Nama :                                                                                                    |                                                               |                                                                                                    |                                                                                                    |  |
| Warganegara :                                                                                                    |                                                               |                                                                                                    |                                                                                                    |  |
| Jantina ;                                                                                                    |                                                               |                                                                                                    |                                                                                                    |  |
| Tarikh Lahir :                                                                                                    |                                                               |                                                                                                    |                                                                                                    |  |
| No. Dokumen                                                                                                    |                                                               |                                                                                                    |                                                                                                    |  |
| Jenis Dokumon                                                                                                    |                                                               |                                                                                                    |                                                                                                    |  |
| Tarikh Tamat Dokumen :                                                                                                    |                                                               |                                                                                                    |                                                                                                    |  |
| Negara Pengeluar                                                                                                    |                                                               |                                                                                                    |                                                                                                    |  |
| Tarikh Mula Masuk                                                                                                    |                                                               |                                                                                                    |                                                                                                    |  |
| Jenis Pas                                                                                                    |                                                               |                                                                                                    |                                                                                                    |  |
| Tarikh Tamat Pas                                                                                                    |                                                               |                                                                                                    |                                                                                                    |  |
| No Pendaftaran Syarikat                                                                                                    |                                                               |                                                                                                    |                                                                                                    |  |
| Nama Syar <mark>ik</mark> at Pegawai 🛛 :                                                                                                    |                                                               |                                                                                                    |                                                                                                    |  |
| Penerima :                                                                                                    |                                                               |                                                                                                    |                                                                                                    |  |
| Status Permohonan : I                                                                                                    | AYAK                                                          |                                                                                                    |                                                                                                    |  |
|                                                                                                    | SEK 15 (1) (C)                                                |                                                                                                    |                                                                                                    |  |

Rujukan Pendaftaran : IM.101/K-E/RTK/V2/1024/7-1(0001)

![](_page_19_Picture_0.jpeg)

## Sample of Sistem Maid Online Slip

|                             |                                                    | BPR/EPRA065590180119134654056                                             |
|-----------------------------|----------------------------------------------------|---------------------------------------------------------------------------|
|                             | JABATAN IMIGRESI                                   | EN MALAYSIA                                                               |
| AWA                         | BAHAGIAN PEKE                                      | CRJA ASING                                                                |
| PERMOH                      | IONAN PEMBANTU RUM                                 | IAH ASING (MAID ONLINE)                                                   |
|                             |                                                    | 22/01/2018                                                                |
| NO. PERMOHONAN              | : BPR/EPRA/ 7777777777                             | 70777                                                                     |
| NAMA MAJIKAN                | : HAIFA BINTI WAHBI                                |                                                                           |
| NO K/P MAJIKAN              | : 77777-77-777                                     |                                                                           |
| NAMA PEMBANTU RUMAH         | : NABILAH SHAKIB                                   |                                                                           |
| NO. PASPORT                 | : c 777777                                         | NE                                                                        |
| WARGANEGARA                 | : INDONESIA                                        | SAMPE                                                                     |
| JANTINA                     | : PEREMPUAN                                        |                                                                           |
| TARIKH LAHIR                | : 05/07/1988                                       |                                                                           |
| Mohon hadir bersama Pembant | u Rumah untuk pemeriksaan ke<br>portal FOMEMA terl | sihatan FOMEMA di klinik berdekatan. Sila daftar melalui<br>lebih dahulu. |
|                             | HTTP://PORTAL.FO                                   | OMEMA.MY                                                                  |
| Tarima Kasih karang         | hanunuan agara langeung dar                        | anan kami. Samua tenggalai adalah MUDAH                                   |